# Sync 20 Speakerphone

Draft User Guide

## Contents

```
Controls and status lights 3
  USB Bluetooth adapter 3
Setup 5
  Mobile setup 5
  Corded setup 5
  USB adapter setup (BT600 models only) 5
  Configure USB adapter 6
  Load software 6
Charge 7
  Check battery status 7
  Charge 7
  Charge your mobile phone 7
Daily Use 8
  Power 8
  Answer or End a call 8
  Mute/Unmute 8
  Volume 8
  Voice assistant (smartphone feature) 8
  Microsoft Teams button (Teams models only) 8
  Customize your speakerphone 8
Support 9
```

**plantronics**.

# Controls and status lights

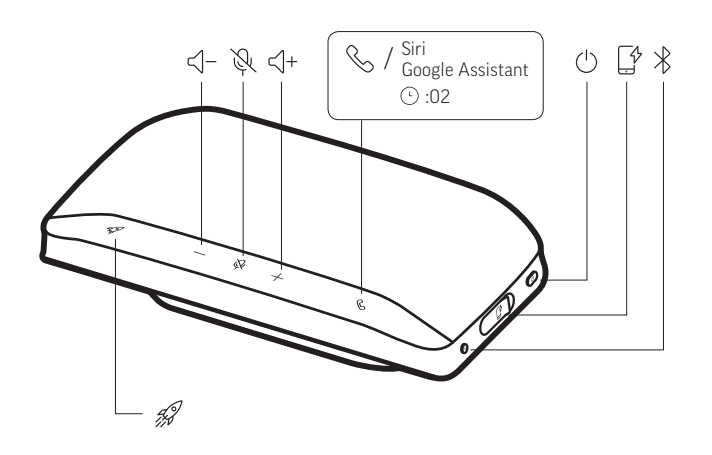

A portable speakerphone with mobile and corded connectivity.

| Controls                                      | LED              | Function                                      |
|-----------------------------------------------|------------------|-----------------------------------------------|
| Custom button                                 | Solid white      | Custom feature (configure in Plantronics Hub) |
| Microsoft Teams button (Teams models<br>only) | Solid purple     | Interact with Teams app                       |
| $\Phi^+$ Volume buttons                       | Solid white      | Volume increase/decrease                      |
| 🖗 Mute button                                 | Solid red        | Microphone muted                              |
| Call button                                   | Green flashes    | Incoming call                                 |
|                                               | Solid green      | In a call                                     |
| b Power switch                                | Solid white      | Power on/battery status high or medium        |
|                                               | Solid red        | Power on/battery status low                   |
|                                               | Red flashes      | Power on/battery status critical              |
| Bluetooth switch (speakerphone)               | White pulses     | Bluetooth pair mode                           |
|                                               | Blue flashes     | Pairing successful (connected)                |
| Bluetooth button (BT600 adapter)              | Red/blue flashes | Bluetooth pair mode                           |
|                                               | Solid blue       | Pairing successful (connected)                |

#### USB Bluetooth adapter

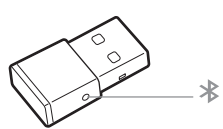

To pair your headset and USB adapter again if it loses connection, put your headset and USB adapter into pair mode (for the USB adapter, press the Bluetooth pairing button for 4 seconds until the lights flash red and blue).

**NOTE** Adapter design may vary

| Standard | LEDs |
|----------|------|
|----------|------|

| USB LEDs              | What they mean    |
|-----------------------|-------------------|
| Flashing red and blue | Pairing           |
| Solid blue            | Headset connected |

| USB LEDs        | What they mean                |
|-----------------|-------------------------------|
| Flashing blue   | On a call                     |
| Solid red       | Mute active                   |
| Flashing purple | Streaming media from computer |

### LEDs when Microsoft Teams\* is detected

| What they mean               |
|------------------------------|
| Pairing                      |
| Headset connected            |
| On a call                    |
| Mute active                  |
| Microsoft Teams notification |
|                              |

**NOTE** \*Requires Microsoft Teams application

### Setup

Mobile setup

1

1

Turn on your speakerphone and press the Bluetooth \* button for 2 seconds. You hear "pairing" and the LEDs pulse white.

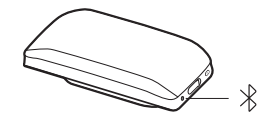

- 2 Activate Bluetooth on your phone and set it to search new devices, select "Poly Sync 20."
- 3 Pairing is successful when you hear "pairing successful" and the LED flashes blue.

Corded setup

Connect the USB cable from the USB port on the speakerphone to the USB port on your computer.

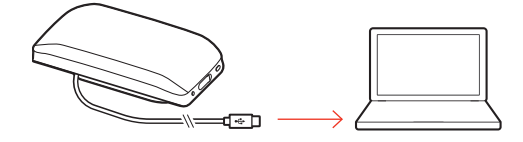

USB adapter setup (BT600 models only) Your Bluetooth USB adapter comes pre-paired to your speakerphone.

Turn on your speakerphone and insert the Bluetooth USB adapter into your computer.

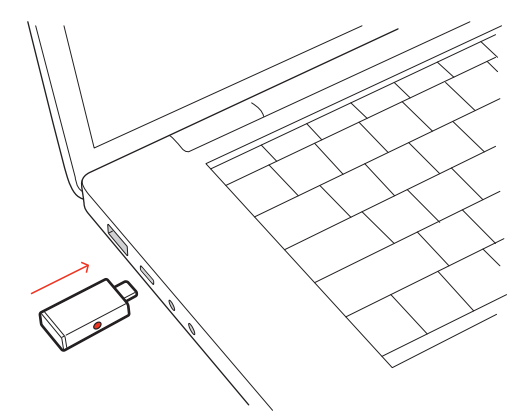

2 Pairing is successful when you hear "PC connected" and the USB adapter turns solid blue. NOTE Adapter design may vary.

#### Pair USB adapter again

Your USB adapter is pre-paired to your speakerphone. In the event that your adapter is disconnected or bought separately, manually pair the adapter to your headset.

- 1 Insert the Bluetooth USB adapter into your laptop or computer and wait for your computer to recognize it.
- 2 Put your speakerphone in pair mode by sliding the Power switch towards the Bluetooth icon to the right for 2 seconds. You hear "pairing" and the LED next to the Bluetooth icon flashes red and blue.
- <sup>3</sup> Put your adapter into pair mode by pressing and holding the recessed pair button with a pen or paperclip until the adapter flashes red and blue.

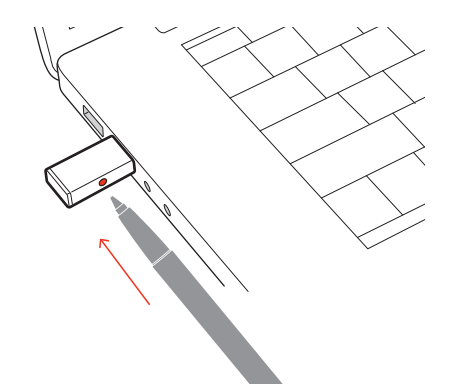

NOTE Adapter design may vary

Pairing is successful when you hear "pairing successful; PC connected" and the adapter LED turns solid blue.

#### Configure USB adapter

Your high-fidelity Bluetooth USB adapter comes ready to take calls. If you want to listen to music, you will need to configure your Bluetooth USB adapter.

#### Windows

- 1 To configure your Bluetooth USB adapter to play music, go to **Start menu** > **Control Panel** > **Sound** > **Playback tab**. Select **Plantronics BT600**, set it as the Default Device and click OK.
- 2 To pause music when you place or receive calls, go to Start menu > Control Panel > Sound > Communications tab and select the desired parameter. Mac
- 1 To configure the Bluetooth USB adapter, go to **Apple menu** > **System Preferences** > **Sound**. On both the Input and Output tabs, select **Plantronics BT600**.

Load software Download Plantronics Hub for Windows and Mac by visiting poly.com/software. This allows you to customize your device behavior through advanced settings and options.

# Charge

Check battery status

To check the battery status of your speakerphone, slide the power button to the right and release.

Charge

Charge the speakerphone via USB using your computer or a USB AC adapter (not provided). The LED bar pulses while charging and turns off when fully charged. Allow 4 hours for a full charge.

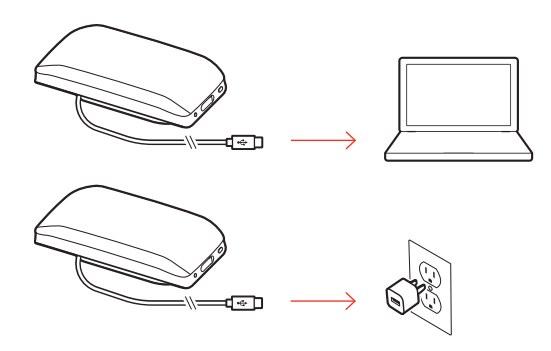

### Charge your mobile phone

With the speakerphone powered on, charge your phone by connecting your phone's charge cable to the speakerphone USB port (cable not provided).

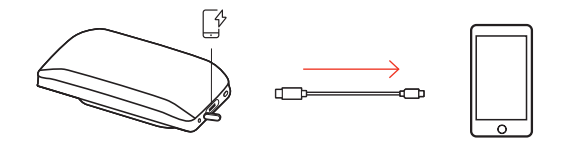

# Daily Use

| Slide the Power button to the right to power on. The speakerphone LED bar illuminates white.                                                                                                    |
|----------------------------------------------------------------------------------------------------|
| A short press of the Call button answers or ends a call.                                                                                                    |
| A short press of the Mute button mutes or unmutes the microphones.                                                                                                    |
| Press the up (+) or down (-) volume buttons for the desired volume.                                                                                                    |
| <b>Siri, Google Now</b> <sup>™</sup> , <b>Cortana</b> Press and hold the Call button for 2 seconds to activate your phone's default voice assistant. Wait for the phone prompt to activate voice dialing, search, and other smartphone voice controls.           |
| Press the Teams button to launch Microsoft Teams.<br><b>NOTE</b> The Microsoft Teams app must be installed.                                                                                                    |
| Open Plantronics Hub to select the feature that launches when you tap the Custom <i>i</i> button.<br><b>Choose from:</b><br>• Device Status Check (default)<br>• Clear trusted device list<br>• Alexa, Google Bisto<br>• Siri<br>• Play/Pause audio<br>• Perdial |
|                                                                                                    |

• Hold/Resume call

# Support

### **NEED MORE HELP?**

### poly.com/support

Plantronics, Inc.Plantronics B.V.345 Encinal StreetScorpius 171Santa Cruz, CA 950602132 LR HoofddorpUnited StatesNetherlands

© 2020 Plantronics, Inc. All rights reserved. Poly, the propeller design, and the Poly logo are trademarks of Plantronics, Inc. Bluetooth is a registered trademark of Bluetooth SIG, Inc. and any use by Plantronics, Inc. is under license. All other trademarks are the property of their respective owners. Manufactured by Plantronics, Inc.

216075-06 07.20